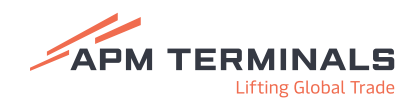

# Manual de generación de facturas por emisión de fotocheck

Estimado cliente, a continuación se detalla el proceso que deberán realizar para la generación de facturas por emisión de fotocheck:

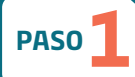

# Ingresar a la URL:

https://clientesyproveedores.apmterminalscallao.com.pe/

#### Registrarse

- ▶ Usuario/RUC/DNI
- ▶ Contraseña
- Rol
- Idioma
- ▸ Código Capcha
- ▶ Selecciona "Ingresar"

### En caso haya olvidado la contraseña:

Selecciona la opción "He olvidado mi clave" y completa lo siguiente:

- Usuario/RUC/DNI
- Selecciona: "Enviar email de recuperación".

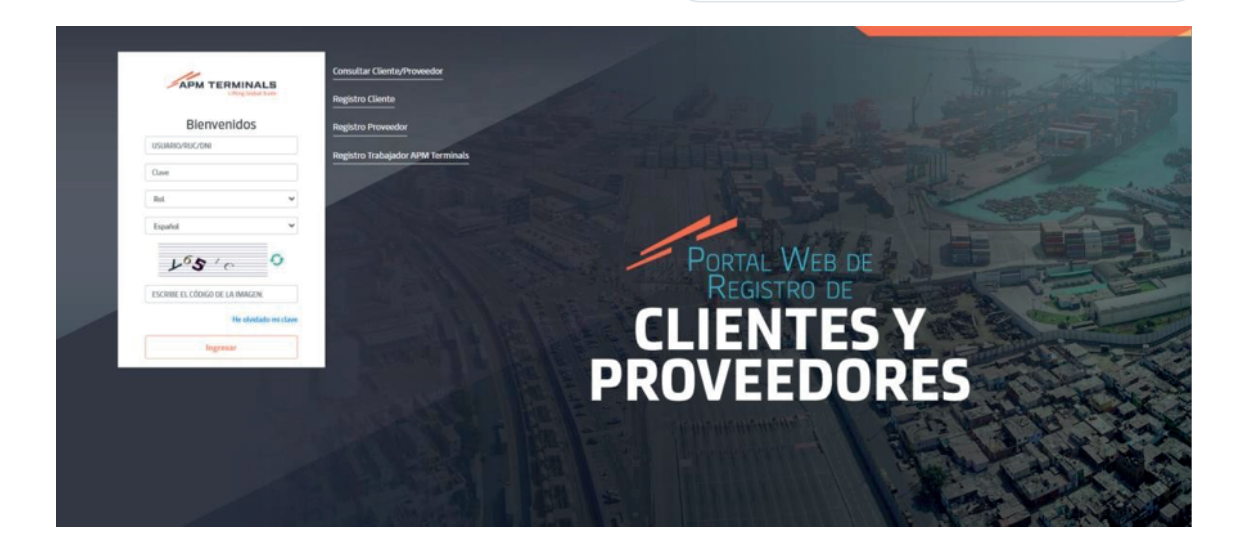

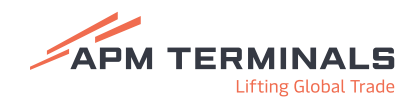

PASO 2

### Seleccionar la opción "Solicitudes de Fotocheck luego "Solicitud de bandeja"

#### **Opciones para utilizar:**

- ▶ Consultar
- Nuevo
- Limpiar
- Exportar

### Filtros para utilizar:

- Facturar a
- Nro. Solicitud
- Fecha solicitud desde
- Fecha solicitud hasta
- Solidario
- Nro Documento
- Estado de Solicitud
- Tipo de Solicitud
- Fecha de entrega desde (\*)
- Fecha de entrega hasta (\*)

(\*) Luego de completar las fechas, debe seleccionar la opción "Reporte", descargando en formato excel la información de la cita (fecha de entrega, nombres, etc).

| nercones                                                                                                    |                                                                                             |                                                                                                    |                                                                                                    |                                                                    |                                                                                 |                                                              |                                                              |                                                 |                                                           |                                     |   |
|----------------------------------------------------------------------------------------------------|---------------------------------------------------------------------------------------------|----------------------------------------------------------------------------------------------------|----------------------------------------------------------------------------------------------------|--------------------------------------------------------------------|---------------------------------------------------------------------------------|--------------------------------------------------------------|--------------------------------------------------------------|-------------------------------------------------|-----------------------------------------------------------|-------------------------------------|---|
| Q Consultar                                                                                                   | 🗐 Nuevo                                                                                     | × Limpiar                                                                                                    | Exportar O R                                                                                                    | eporte                                                             |                                                                                 |                                                              |                                                              |                                                 |                                                           |                                     |   |
| Criterios de Búso                                                                                             | queda                                                                                       |                                                                                                    |                                                                                                    |                                                                    |                                                                                 |                                                              |                                                              |                                                 |                                                           |                                     |   |
| Facturar A:                                                                                                   |                                                                                             |                                                                                                    | Nro. Solicitud:                                                                                                    |                                                                    | Fecha Solic                                                                     | itud Desde:                                                  |                                                              | Fecha Solicitud Ha                              | ista:                                                     |                                     |   |
|                                                                                                    |                                                                                             | Q                                                                                                    | SF1016753                                                                                                    |                                                                    | 17/09/202                                                                       |                                                              |                                                              | 1//10/2025                                      |                                                           |                                     |   |
| Solidario:                                                                                                    |                                                                                             |                                                                                                    | Nro Documento                                                                                                    |                                                                    | Estado de S                                                                     | iolicitud:                                                   |                                                              | Tipo de Solicitud:                              |                                                           |                                     |   |
|                                                                                                    |                                                                                             | Q                                                                                                    |                                                                                                    |                                                                    | Todos                                                                           |                                                              |                                                              | Todos                                           |                                                           |                                     | , |
|                                                                                                    |                                                                                             |                                                                                                    |                                                                                                    |                                                                    |                                                                                 |                                                              |                                                              |                                                 |                                                           |                                     |   |
| Nro. Solicitud                                                                                                | Estado                                                                                      | Fecha Solicitud                                                                                                    | Тіро                                                                                                    | Facturar A                                                         |                                                                                 | Ruc Solidario                                                |                                                              | ltems                                           |                                                           |                                     |   |
| Nro. Solicitud                                                                                                | Estado<br>PAGADO                                                                            | Fecha Solicitud                                                                                                    | Tipo<br>CAMBIO DE STICKER                                                                                             | Facturar A<br>20603169221-Transp                                   | vortes Ssi S.A.C.                                                               | Ruc Solidario<br>20603169221-Tra                             | nsportes Ssi S.A.C.                                          | litems<br>41415994-LAZAR                        | RO SOTIL REY RO                                           | OBERTO                              |   |
| Nro. Solicitud<br>SF1016753<br>puardado 💽 🕞                                                                   | Estado<br>PAGADO<br>ゴ ウィマーマ                                                                 | Fecha Solicitud<br>17/10/2023 11:54<br>SolicitudesContacto                                                               | Tipo<br>CAMBIO DE STICKER<br>stFotocheck, 17, 10, 2023, 16, 43                                                        | Facturar A<br>20603169221-Transg<br>в_16 v                         | iortes Ssi S.A.C.                                                               | Ruc Solidario<br>20603169221-Tra                             | nsportes Ssi S.A.C.                                          | Items<br>41415994-LAZAR<br>Sandy D              | RO SOTIL REY RO                                           | OBERTO<br>De teo                    | - |
| Nro. Solicitud<br>SF1016753<br>guardado C C<br>o Inicio Inse                                                  | Estado<br>PAGADO<br>라이 이 이 이 이 이 이 이 이 이 이 이 이 이 이 이 이 이 이                                  | Fecha Solicitud<br>17/10/2023 11:54<br>SolicitudesContacto<br>de página Fórmula                                          | Tipo<br>CAMBIO DE STICKER<br>esfotocheck, 17. 10.2023, 16. 44<br>as Datos Revisar                                     | Facturar A<br>20603169221-Transp<br>8_16 V D B<br>Vista Automatiza | iortes Ssi S.A.C.<br>iscar<br>Ayuda                                             | Ruc Solidario<br>20603169221-Tra                             | nsportes Ssi S.A.C.                                          | Items<br>41415994-LAZAR<br>Sandy D              | RO SOTIL REY RO<br>Ionateo SO<br>E                        | OBERTO                              | - |
| Nro. Solicitud<br>SF1016753<br>guardado C E<br>o Inicio Inse                                                  | Estado<br>PAGADO<br>So Concentrar<br>Disposición                                            | Fecha Solicitud<br>17/10/2023 11:54<br>SolicitudesContecto<br>de página Fórmula                                          | Tipo<br>CAMBIO DE STICKER<br>anfotocheck, 17, 10, 2023, 16, 48<br>as Datos Revisar                                    | Facturar A<br>20603169221-Transp<br>8_16_ P B<br>Vista Automatiza  | iortes Sal S.A.C.<br>исаг<br>Ауиda                                              | Ruc Solidario<br>20603169221-Tra                             | nsportes Sol S.A.C.                                          | Rems<br>41415994-LAZAR<br>Sandy D               | RO SOTIL REY RO<br>oroteo (SO)                            | OBERTO                              | - |
| Nro. Solicitud<br>SF1016753<br>puardado C C<br>o Inicio Inse<br>T I X<br>A                                    | Estado<br>PAGADO<br>Strar Disposición                                                       | Fecha Solicitud<br>17/10/2023 11:54<br>SolicitudesContacto<br>de página Fórmula                                          | Tipo<br>CAMBIO DE STICKER<br>enfotocheck, 17, 10, 2023, 16, 48<br>as Datos Revisar                                    | Facturar A<br>20603169221-Trans<br>316 Vista Automatiza            | iortes Sal S.A.C.<br>incer<br>Ajuda<br>D                                        | Ruc Solidario<br>20603169221-Tra                             | nsportes Sal S.A.C.                                          | Items<br>41415994-LAZAR<br>Sandy D              | to SOTIL REY RC<br>croteo SO<br>C                         | OBERTO<br>Comentarios<br>H          | - |
| Nro. Solicitud<br>SF1016753<br>puardado                                                                       | Estado<br>PAGADO<br>S 2 2 2 2 2<br>ertar Disposición<br>X &                                 | Fecha Solicitud<br>17/10/2023 11:54<br>Solicitude:Contacto<br>de página Fórmula<br>8<br>Y NOMBRES/PLACA OC UT            | Tipo<br>CAMBIO DE STICKER<br>osfotocheck, 17, 10, 2023, 16, 44<br>as Datos Revisar                                    | Facturar A<br>20603169221-Trans<br>Vista Automatiza                | nortes Sal S.A.C.<br>sicar<br>Ayuda<br>D<br>CMPRESA                             | Ruc Solidario<br>20603169221-Trai                            | nsportes Sul S.A.C.<br>F                                     | Items<br>41415994-LAZAR<br>Sandy D              | to SOTIL REY RO<br>oroteo                                 | OBERTO<br>Comentarios<br>H<br>CHECK | - |
| Nro. Solicitud<br>SF1016753<br>puardado e g<br>o Inicio Inse<br>v I X<br>A<br>MA CITA PARA ENTIRIC<br>10/2023 | Estado<br>PAGADO<br>S S C C C<br>rtar Disposición<br>C S C<br>A APELICOS<br>TUESTA FLORES K | Fecha Solicitud<br>17/10/2023 11:54<br>Solicitudei Contacto<br>de página Fórmula<br>8<br>Y NOMMERS/PLACA DE UN<br>IELLIN | Tipo<br>CAMBIO DE STICKER<br>asfotocheck, 17, 10, 2023, 16, 46<br>as Datos Revisar<br>NEDAD DR/PELACA. 01<br>50179214 | Facturar A<br>20603169221-Trans<br>516. V P B<br>Vista Automatiza  | ortes Ssi S.A.C.<br>scar<br>Ayuda<br>D<br>CMIRICIA<br>22-Transportes Ssi S.A.C. | Ruc Solidario<br>20603169221-Trai<br>E<br>Ruc<br>20603169221 | rsportes Sal S.A.C.<br>F<br>Tero dr. so<br>CAMBIO DE STICKER | Items<br>41415994-LAZAR<br>Sandy D<br>NUCTUD NO | NO SOTIL REY RG<br>orotee So<br>G<br>G<br>MILINO DE FOTOX | OBERTO<br>Comentarios<br>H<br>ORECX |   |

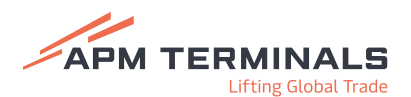

| Q Consultar 📴 Nuevo                | X Limpiar 💧 | Exportar 🔥 Reporte                |                                      |                                      |
|------------------------------------|-------------|-----------------------------------|--------------------------------------|--------------------------------------|
| Criterios de Búsqueda              |             |                                   |                                      |                                      |
| Facturar A:                        | Q           | ro. Solicitud:                    | Fecha Solicitud Desde:<br>01/06/2023 | Fecha Solicitud Hasta:<br>31/10/2023 |
| Solidario:                         | Q, N        | ro Documento                      | Estado de Solicitud:<br>Todos        | Tipo de Solicitud:<br>• Todos        |
| Fecha Entrega Desde:<br>01/10/2023 | Fi          | echa Entrega Hasta:<br>30/11/2023 |                                      |                                      |
|                                    |             |                                   |                                      |                                      |
|                                    |             |                                   |                                      |                                      |

- Cambio de sticker
  Solidario: Se asocia por defecto al RUC del usuario que
- accede a la plataforma.
- Comentarios de Solicitud: (Opcional)
- Seleccionar la opción "Siguiente"

| EGISTRO DE SOLICITUD                                 |                          |                 |                      | Cancelar          |
|------------------------------------------------------|--------------------------|-----------------|----------------------|-------------------|
| 1. Datos Generales                                   | 2. Contactos (DNI/PLACA) | 3. Confirmación |                      |                   |
| Facturar R:*                                         |                          |                 | Tipo:*               |                   |
| 20517477550-CORPORACION DE TRANSPORTES PORTUARIOS S. | A.C.                     | ×q              | EMISION DE FOTOCHECK | *                 |
|                                                      |                          |                 | SELECCIONE           |                   |
| Solidario:*                                          |                          |                 | EMISION DE FOTOCHECK |                   |
| 20517477550-CORPORACION DE TRANSPORTES PORTUARIOS S. | A.C.                     | ×q              | Children of Sheeten  |                   |
|                                                      |                          |                 |                      |                   |
|                                                      |                          |                 |                      |                   |
|                                                      |                          |                 |                      |                   |
|                                                      |                          |                 |                      | Anterior Siguient |
|                                                      |                          |                 |                      |                   |

Contactos (DNI / placa):

Seleccionar "Agregar por DNI o Agregar por placa"

- Opción 1:
  - Utiliza el filtro:
  - Agregar por DNI: N° documento o nombre completo.
  - Agregar por Placa: Nº de placa sin considerar el guión (ABC123)

(\*) El campo Nº de fotocheck solo se habilitará al elegir el tipo de solicitud "Cambio de sticker".

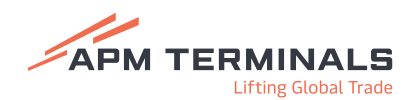

## • Opción 2:

Selecciona directamente desde la grilla.

(\*) El campo Nº de fotocheck solo se habilitará al elegir el tipo de solicitud "Cambio de sticker".

## Opción 3:

- Registrar masivamente seleccionando "Importar desde Excel".
- Descargar la plantilla.
- Completar los datos del archivo.
- Seleccionar el archivo.
- Subir la plantilla.

(\*) El campo Nº de fotocheck solo se habilitará al elegir el tipo de solicitud "Cambio de sticker".

Seleccionar las opciones "Guardar" y "Siguiente"

| atos Genera                                                                                                    | iles                                                                                                    | 2. Contactos (DNI/PLACA)                                                                                                    | 3. Confirmación                                                                                             | Cance                                                                                                    |
|----------------------------------------------------------------------------------------------------|----------------------------------------------------------------------------------------------------|----------------------------------------------------------------------------------------------------|----------------------------------------------------------------------------------------------------|----------------------------------------------------------------------------------------------------|
| Número de D<br>NI: 8 Dígitos<br>arné de extra                                                                                                    | locumento<br>Iniería: 8 dígitos (No se con                                                                                                    | sidera el primer digito)                                                                                                    | ere g<br>Em                                                                                                 | istados válidos para:<br>isión de Fotochecic "Pendiente, Activo, Desactivado y Perdido"<br>holo de Sticker, "Rotro, Desactivado y Perdido"                                |
| taca: No inclu<br>ermisos temp                                                                                                    | uir guión que separa los díg<br>porales de permanencia:CP                                                                                                    | itos (ABC123)<br>P - 8 dígitos (No se considera el primer dígito) / PTP - 8 d                                                                                                    | lígitos                                                                                                    |                                                                                                    |
| + Agreg                                                                                                    | gar Por DNIs +                                                                                                    | Agregar Por Placa + Importar Desde Exce                                                                                                    | Usar opción Importar Desde Excel para cargar varios emplead                                                 | tos                                                                                                    |
| DNIs                                                                                                    | Filtrar por Nro Doc                                                                                                    | umento o Nombre Completo :                                                                                                    | Q,                                                                                                    | 🛱 Guardar 🛛 🗙                                                                                                    |
| *** SI NO EN                                                                                                    | NCUENTRA EL NÚMERO DE                                                                                                    | DOCUMENTO O PLACA TIENE INFORMACIÓN PENDIENTE I<br>Nombre Completo                                                                                                    | DE ACTUALIZAR, POR FAVOR DIRÍJASE A LA CUENTA DE CORREO ELE<br>Estado                                       | CTRÓNICO documentacion@apmterminals.com                                                                                                    |
| 0                                                                                                    | 19973590                                                                                                    | TEODOSIO ALVARADO ROJAS                                                                                                    | Active                                                                                                    |                                                                                                    |
|                                                                                                    | 17616723                                                                                                    | BERNARDINO BALLENA BANCES                                                                                                    | Active                                                                                                    |                                                                                                    |
|                                                                                                    | 15751506                                                                                                    | WILLIAMS AVILA PROLEON                                                                                                    | Desactivado                                                                                                 |                                                                                                    |
| 0                                                                                                    | 03684301                                                                                                    | GENRRY WILLIAM CORREA ZAPATA                                                                                                    | Active                                                                                                    |                                                                                                    |
|                                                                                                    | 1.5.5                                                                                                    |                                                                                                    |                                                                                                    | Flementos mostrados 1 - A do A                                                                                                    |
|                                                                                                    |                                                                                                    |                                                                                                    |                                                                                                    | Anterior Sig                                                                                                    |
| STRO DE S                                                                                                    | OLICITUD                                                                                                    |                                                                                                    |                                                                                                    | Anterior Sign                                                                                                    |
| STRO DE Si                                                                                                    | IOLICITUD                                                                                                    | 2. Contactos (DNI/PLACA)                                                                                                    | 3. Confirmación                                                                                             | Anterior Sign<br>Cance                                                                                                    |
| STRO DE Su<br>tos Generale<br>lúmero de Do<br>li: B Dígitos<br>ne de extranj<br>sea: No incluir<br>rmisos tempo                                                                  | ioLICITUD<br>es<br>icumento<br>gería: 8 dígitos (No se consi<br>r guión que separa los dígito<br>orales de permanenda:CIPP                                                                                                    | <b>2. Contactos (DNI/PLACA)</b><br>dera el primer digito)<br>os (ABC123)<br>- 8 digitos (No se considera el primer digito) / PTP - 8 dig                                                                                     | 3. Confirmación<br>**g<br>Gos                                                                               | Anterior Sig<br>Cance<br>Istados válidos para:<br>Istán de Fotochecic "Pendiente, Activo, Desactivado y Perdido"<br>Iblo de Sticker: "Activo, Desactivado y Perdido"      |
| STRO DE So<br>tos Generale<br>úmero de Do<br>I: 8 Dígitos<br>mé de extran<br>ica: No incluir<br>misos tempo<br>+ Agrega                                                          | ioLICITUD<br>es<br>cumento<br>gerfat: 8 dígitos (No se consi<br>guión que separa los dígit<br>orales de permanencia:CPP<br>ar Por DNIs + A                                                                                                    | 2. Contactos (DNI/PLACA)<br>dera el primer digito)<br>os (ABCI23)<br>- 8 dígitos (No se considera el primer dígito) / PTP - 8 díg<br>igregar Por Placa + Importar Desde Excel                                                | 3. Confirmación<br>en g<br>gtos<br>Usar opción Importar Desde Excel para cargar varios empleado             | Anterior Sig<br>Cance<br>Istados všlidos para:<br>Istān de Fotocheck: "Pendiente, Activo, Desactivado y Perdido"<br>Islo de Sticker: "Activo, Desactivado y Perdido"      |
| STRO DE SI<br>tos Generale<br>Limero de Dos<br>k B Digitos<br>mé de extranj<br>ca: No incluir<br>misos tempo<br>+ Agrega<br>± Sub                                                | iOLICITUD<br>es<br>cumento<br>gería: 8 dígitos (No se const<br>rguión que separa los dígito<br>rguión que separa los dígitos dígito<br>rguión que separa los dígitos dígito<br>rguión que separa los dígitos dígito<br>rguión que separa los dígitos dígitos dígito<br>rguión que separa los dígitos dígitos dígitos dígitos dígitos dígitos dígitos dígitos dígitos dígitos dígitos dígitos dígitos dígitos dígitos dígitos dígitos dígitos dígitos dígitos dígitos dígitos dígitos dígitos dígitos dígitos dígitos dígitos dígitos dígitos dígitos dígitos dígitos dígitos dígitos | 2. Contactos (DNI/PLACA)<br>dora el primer digito)<br>os (AUSC125)<br>- 8 dígitos (ho se considera el primer digito) / PTP - 8 dígi<br>igregar Por Placa + Importar Desde Excel<br>cargar Plantilla                          | 3. Confirmación<br>** g<br>can<br>gtos<br>Usar opción Importar Desde Excel para cargar varios empleado      | Anterior Sig<br>Cancel<br>Istados válidos para:<br>Istán de Fotochecic "Pendiente, Activo, Desactivado y Perdido"<br>Iblio de Sticker: "Activo, Desactivado y Perdido"    |
| STRO DE SI<br>tos Generale<br>túmero de Do<br>it: B Dígitos<br>rmé de extranj<br>ca: No incluir<br>rmisos tempo<br>+ Agrega<br>t<br>Sub<br>Archivo (El<br>Seteccior              | ICULICITUD<br>es<br>cournento<br>gerale 8 digitos (No se consi<br>geralón que separa los digit<br>proles de permanencia:CIPP<br>ar Por DNIs + A<br>sir Plantilla  e Des<br>tamaño del archivo no pue<br>ne Archivo                                                                                                    | 2. Contactos (DNI/PLACA)<br>idera el primer digito)<br>os (ABC123)<br>- B dígitos (No se considera el primer dígito) / PTP - 8 díg<br>igregar Por Placa + Importar Desde Excel<br>cargar Plantilla<br>iden superar los 30MB) | 3. Confirmación<br>Em<br>Gar<br>gtos<br>Usar opción importar Desde Excel para cargar varios empleado        | Anterior Sig<br>Cance<br>Istados válidos para:<br>Istán de Fotochecic "Pendiente, Activo, Desactivado y Perdido"<br>hio de Sticker: "Activo, Desactivado y Perdido"<br>s  |
| STRO DE SA<br>tos Generalo<br>timero de Do<br>it 8 Dígitos<br>ref de extran<br>solution<br>+ Agrego<br>Sub<br>Archivo (El<br>Seteccior<br>+ O                                    | COLICITUD<br>cs<br>ccumento<br>jería: 8 dígitos (Vo se consi<br>grado que separa los dígito<br>prales de permanencia:CPP<br>ar Por DNts + A<br>sir Plantilla                                                                                                    | 2. Contactos (DNI/PLACA)<br>dera el primer digito)<br>os (ACC23)<br>- B digitos (No se considera el primer digito) / PTP - 8 dig<br>igregar Por Placa + Importar Desde Excel<br>cargar Plantilla<br>den superar los 30ME)    | 3. Confirmación<br>#**<br>Em<br>Can<br>gtos<br>Usar opción Importar Desde Excel para cargar varios empleado | Anterior Sig<br>Cancel<br>Istados válidos para:<br>Istán de Fotochecic "Pendionte, Activo, Desactivado y Perdido"<br>bio de Sticker: "Activo, Desactivado y Perdido"<br>s |
| STRO DE Se<br>tos Generald<br>úmero de Do<br>t 8 Digitos<br>má de extran<br>ac No incluir<br>misos tempo<br><b>+</b> Agrega<br><b>2</b> Sub<br>Archivo (El<br>Seleccior<br>4 0 × | COLICITUD<br>es<br>cournento<br>ujerfa: 8 digitos (No se consi<br>gradón que separa los digito<br>orales de permanencia:CPP<br>ar Por DNIs + A<br>sir Plantilla                                                                                                    | 2. Contactos (DNI/PLACA)<br>idera el primer digito)<br>os (AICT23)<br>:- B dígitos (No se considera el primer digito) / PTP- B díg<br>gregar Por Placa + Importar Desde Excel<br>cargar P(antilla<br>iden superar los SOMIE) | 3. Confirmación<br>e * g<br>Em<br>gtos<br>Usar opción Importar Desde Excel para cargar varios empleado      | Anterior Sig                                                                                                    |

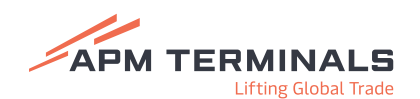

| Archivo Inicio<br>Pegar V N                                                                                                    | Insertar Disposición d<br>alibri $\cdot$ 11 $\cdot$ $\equiv$<br>$K \leq \cdot A^{*} A^{*}$<br>$\downarrow \phi \cdot A^{*}$                                                                                                    | FotocheckCargaT     ✓     ✓       de página     Fórmulas     Datos       =     =     (b)     General     ✓       =     =     (b)     (c)     (c)       =     =     (c)     (c)     (c)       =     =     (c) <td< th=""><th>Sandy Doroteo (<br/>Revisar Vista<br/>Formato condicion<br/>Dar formato como f<br/>Estilos de celda ~<br/>Estilos</th><th>Automatizar<br/>al ~<br/>tabla ~<br/>Celda<br/>~</th><th>Ayuda P<br/>Ayuda P<br/>Edición Anali<br/>date<br/>Análi</th><th>Zar<br/>sis</th></td<> | Sandy Doroteo (<br>Revisar Vista<br>Formato condicion<br>Dar formato como f<br>Estilos de celda ~<br>Estilos | Automatizar<br>al ~<br>tabla ~<br>Celda<br>~                                             | Ayuda P<br>Ayuda P<br>Edición Anali<br>date<br>Análi                                                                   | Zar<br>sis |
|----------------------------------------------------------------------------------------------------|----------------------------------------------------------------------------------------------------|----------------------------------------------------------------------------------------------------|----------------------------------------------------------------------------------------------------|------------------------------------------------------------------------------------------|----------------------------------------------------------------------------------------------------|------------|
| A<br>Nro<br>Documento<br>2 C2D868<br>3                                                                                                    | B<br>Apellido Paterno<br>(N/A si no aplica)<br>EDGARDO                                                                                                    | C<br>Apellido Materno<br>(N/A si no aplica)<br>SALAS                                                                                                    | D<br>Nombres<br>(N/A si no apl<br>SANTOS                                                                     | lica) (N<br>CHO                                                                          | E<br>Cargo<br>N/A si no aplica)<br>FFER                                                                                | F 🛋        |
| is Generales                                                                                                    | 2. Contactos (D)                                                                                                    | NI/PLACA) 3 Co                                                                                                    | nfirmación                                                                                                   |                                                                                          |                                                                                                    |            |
| os Generales<br>mero de Documento<br>8 Dígitos<br>6 de extranjería: 8 dígitos (Ne<br># No incluir guido que separa<br>nisos temporales de permano                                                                           | 2. Contactos (D)<br>o se considera el primer digito)<br>los digitos (ABC123)<br>mdacCPP - 8 digitos (No se considera el prim                                                                                                    | NL/PLACA) 3, Co                                                                                                    | sfirmación<br>**<br>En<br>Ca                                                                                 | *Estados válidos para:<br>misión de Fotocheck: "Pe<br>imbio de Sticker: "Activo,         | ndiente, Activo, Desactivado<br>, Desactivado y Perdido"                                                               | y Perdido" |
| os Generales<br>imero de Documento<br>18 Dígitos<br>16 de extranjería: 8 dígitos (Na<br>28 No incluir guido que separa<br>19 Agregar Por DNIs<br>NIS Filtrar por 1                                                          | 2. Contactos (D)<br>o se considera el primer digito)<br>los digitos (ABC123)<br>nelasCPP - 8 dígitos (No se considera el prim<br>+ Agregar Por PLaca<br>+ Im<br>iro Documento o Nombre Completo :                                                                                                    | ni/PlACA) 3. Co<br>ner digito) / PTP - 8 dígitos<br>n <b>portar Desde Excel</b> Usar opción importar De                                                                                                    | sfirmación<br>**<br>En<br>Ca<br>sde Excel para cargar varios emples                                          | *Estados válidos para:<br>misión de Fotocheck: *Pe<br>ambio de Sticker: *Activo<br>ados  | endiente, Activo, Desactivado<br>, Desactivado y Perdido"                                                              | y Perdido* |
| os Generales mero de Documento 8 Dígitos 6 de extranjería: 8 dígitos (Ni a: No incluir guión que separa isos temporales de permane                                                                                          | 2. Contactos (D) o se considera el primer digito) los digitos (ABCT23) undaCPP - 8 digitos (No se considera el prim                                                                                                    | NI/PLACA) 3. Co<br>ner dígito) / PTP - 8 dígitos<br>nportar Desde Excel<br>Usar opción importar De<br>MACIÓN PENDIENTE DE ACTUALIZAR, POR FAVOR D                                                                                                    | nfirmación                                                                                                   | *Estados válidos para:<br>misión de Fotochecic "Pe<br>ambio de Sticker: "Activo<br>ados  | endiente, Activo, Desactivado<br>, Desactivado y Perdido"<br>Guardar X<br>scion@apmterminals.com                       | y Perdido" |
| os Generales mero de Documento 8 Dígitos 6 de extranjería: 8 dígitos (N a: No Incluir guión que separa Islos temporales de permane + Agregar Por DNIs NIS Filtrar por N * SI NO ENCUENTRA EL NÚMI _ Nro. Documento          | 2. Contactos (D)  a se considera el primer digito)  a los digitos (ABC123)  indacCPP - 8 digitos (No se considera el prime  Agregar Por Placa  indacCPP - B digitos (No se considera el prime  ERO DOCUMENTO O PLACA TIENE INFORM  Nombre Completo                                                                                                    | N/PLACA) 3. Co<br>ner digito) / PTP - 8 digitos<br>sportar Desde Excel<br>Usar opción Importar De<br>MACIÓN PENDIENTE DE ACTUALIZAR, POR FAVOR D<br>Esta                                                                                                    | nfirmación<br>**<br>En<br>Ca<br>Q<br>RÍJASE A LA CUENTA DE CORREO EL<br>do                                   | *Estados válidos para:<br>nisión de Fotocheck: "Pe<br>ambio de Sticker: "Activo<br>ados  | endiente, Activo, Desactivado<br>, Desactivado y Perdido"<br>Guardar<br>scion@apmterminals.com<br><u>Nro Fotocheck</u> | y Perdido* |
| os Generales mero de Documento 8 Dígitos 6 de extranjería: 8 dígitos (Na a: No incluir guido que separan 1* Agregar Por DNIs 1* SI NO ENCUENTRA EL NÚMI 1 Nro. Documento 2 19973590                                         | 2. Contactos (D)     o se considera el primer digito)     los digitos (ABC123)     indiaCPP - 8 digitos (No se considera el prim                                                                                                    | NI/PLACA) 3. Co<br>her digito) / PTP - 8 digitos<br>Aportar Desde Excel<br>Usar opción importar Des<br>MACIÓN PENDIENTE DE ACTUALIZAR, POR FAVOR DI<br>Esta<br>S Acto                                                                                                    | nfirmación<br>side Excel para cargar varios emplez<br>q<br>sida Excel para cargar varios emplez<br>do<br>e   | *Estados válidos para:<br>misión de Fotocheck: "Pe<br>ambio de Sticker: "Activo<br>ados  | endiente, Activo, Desactivado<br>, Desactivado y Perdido"<br>Guardar ×<br>acion@apmterminals.com<br>Nro Fotocheck      | y Perdido" |
| os Generales  mero de Documento 8 Dígitos 4 de extranjerán: A dígitos (Ni a: No incluir guión que separ nisos temporales de perman                                                                                          | 2. Contactos (D)     o se considera el primer digito)     los digitos (ABC123)     medacCPP - B digitos (No se considera el prim     + Agregar Por Placa     + Im     iro Documento o Nombre Completo :         ERO DE DOCUMENTO O PLACA TIENE INFORM         Nombre Completo         TEODOSIO ALVARADO ROJAS         BERNARDINO BALLENA BAN                                     | NL/PLACA) 3. Co<br>her digito) / PTP - 8 digitos<br>sportar Desde Excel<br>Usar opción importar De<br>MACIÓN PENDIENTE DE ACTUALIZAR, POR FAVOR D<br>Estu<br>S Acto<br>KES Acto                                                                                                    | afirmación                                                                                                   | *Estados válidos para:<br>misión de Fotocheck: "Pe<br>ambio de Sticker: Trctivo<br>ados  | endiente, Activo, Desactivado,<br>, Desactivado y Perdido"<br>Guardar X<br>scion@apmterminals.com                      | y Perdido" |
| os Generales imero de Documento 8 Dígitos 4 de extranjería: 8 dígitos (N 2: No incluir guión que separa 1: Agregar Por DNIs 1: Filtrar por 1 2: NOS ENCUENTRA EL NÚMI 2: NRo. Documento 2: 19973590 2: 19616723 3: 15751506 | 2. Contactos (D)     bas considera el primer digito)     los digitos (ABC123)     los digitos (ABC123)     readarcPP - B digitos (No se considera el prim     + Agregar Por Placa     + Im     tre Documento o Nombre Completo :     ERO DE DOCUMENTO O PLACA TIENE INFORM     Nombre Completo     TEODOSIO ALVARADO ROJAS     BERNARDINO BALLENA BAN     WILLIAMS AVILA PROLEON | NI/PLACA) 3. Co<br>her digito) / PTP - 8 digitos<br>sportar Desde Excel<br>Usar opción importar De<br>MACIÓN PENDIENTE DE ACTUALIZAR, POR FAVOR D<br>Esta<br>S<br>Acto<br>Desd<br>Desd<br>Desd                                                                                                    | sfirmación                                                                                                   | *Estados válidos para:<br>nitalón de Fotocheck: "Pe<br>ambio de Sticker: "Activo<br>ados | endiente, Activo, Desactivado<br>, Desactivado y Perdido"<br>Guardar X<br>acion@apmterminals.com<br>Nro Fotocheck      | y Perdido* |

### **Confirmación:**

Muestra los "Datos Generales" incluyendo lo siguiente:

- Nro. Proforma
- Monto
- Solicitud

(\*) Muestra los links de los bancos para realizar el pago, a través de la opción pago de servicios, para ello deberá utilizar el número de proforma.

| atos Generales  | 2. Contactos (DNI/PLACA)                        | 3. Confirmación                        |                   |  |
|-----------------|-------------------------------------------------|----------------------------------------|-------------------|--|
| Resumen         | Datos Generales                                 |                                        |                   |  |
| Datos Generales | Facturar A:                                     | Solidario:                             | Tipo:             |  |
| Contacto        | 20205316907-MUNICIPALIDAD DISTRITAL DE POLOBAYA | 20603025416-TRANSPORTE ALVERA E.I.R.L. | CAMBIO DE STICKER |  |
|                 | Nro. Proforma:                                  | Monto:                                 | Solicitud:        |  |
|                 | 1432235                                         | 12.37 USD                              | SF1016028         |  |
|                 | Comentario:                                     |                                        |                   |  |
|                 | PRUEBA01                                        |                                        |                   |  |
|                 |                                                 |                                        |                   |  |
|                 |                                                 |                                        |                   |  |

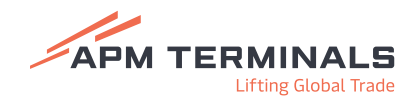

| APM TERMINALS              |                                                                                                    |               |                    |                                        |            |                          |        | ÷                            |
|----------------------------|----------------------------------------------------------------------------------------------------|---------------|--------------------|----------------------------------------|------------|--------------------------|--------|------------------------------|
| 205137477550 🗸             | Detalle de Solicitudes                                                                                                    |               |                    |                                        |            |                          |        |                              |
| Consultant *               | Detalle                                                                                                    |               |                    |                                        |            |                          |        |                              |
| Elestón de Archivos 🔹      | C Regnar 🧹 Confirmer Solicitud 😔 Ander Sol                                                                                                    | kitud -       |                    |                                        |            |                          |        |                              |
| ≣ hell *                   | Nex Solicitud                                                                                                    |               | Estado             |                                        |            | Tps                      |        |                              |
|                            | SP1016014                                                                                                    |               | PENDENTE DE PRGO   |                                        |            | CRAMERO DE STICKER       |        |                              |
| Solicitades de Fotocheck * | (attack)                                                                                                    |               | Bur Scheberge      |                                        |            |                          |        |                              |
|                            | 205/7477550-CORPORACION DE TRANSPORTES PORTUARIOS S.A.C.                                                                                                    |               | 20587477550-CORPOR | RADON DE TRANSPORTES FORTUARIOS S.A.C. |            |                          |        |                              |
|                            |                                                                                                    |               |                    |                                        |            |                          |        |                              |
|                            | Profession                                                                                                    |               | Monto              |                                        |            | Factora                  |        |                              |
|                            |                                                                                                    |               | 70.8 050           |                                        |            |                          |        |                              |
|                            | Solicitador                                                                                                    |               | Fecha de Solicitud |                                        |            | Comentarios de Solicitud |        |                              |
|                            | 205/0877550                                                                                                    |               | 20.05/2023 16:13   |                                        |            | 125456                   |        |                              |
|                            | Dander                                                                                                    |               | Factor de Fran     |                                        |            | Connection do Roma       |        |                              |
|                            | - April - April - Apri |               | 100.000            |                                        |            | Caller Carlor Carloga    |        |                              |
|                            |                                                                                                    |               |                    |                                        |            |                          |        |                              |
|                            |                                                                                                    |               |                    |                                        |            |                          |        |                              |
|                            |                                                                                                    |               |                    |                                        |            |                          |        |                              |
|                            |                                                                                                    |               |                    |                                        |            |                          |        |                              |
|                            | No Docamento                                                                                                    | Nombres       |                    | Apellido Paterno                       | Apellida M | elarno                   | Cargo  |                              |
|                            | Dricese                                                                                                    | 014050        |                    | OWING                                  | 096296     |                          | CTH256 | 0                            |
|                            | 11 i 1 j 12 W + Rems per página                                                                                                    |               |                    |                                        |            |                          |        | Elementos mostrados 1-1 de 1 |
|                            | Nota: Los pagos podrán realizarse a travéz de las siguientes entidades                                                                                                    |               |                    |                                        |            |                          |        |                              |
|                            |                                                                                                    |               |                    |                                        |            |                          |        |                              |
|                            |                                                                                                    |               |                    |                                        |            |                          |        |                              |
|                            |                                                                                                    |               |                    |                                        |            |                          |        |                              |
|                            | DDVA                                                                                                    |               |                    |                                        |            |                          |        |                              |
|                            |                                                                                                    |               |                    |                                        |            |                          |        |                              |
|                            | Index they do not see and see by the body back block                                                                                                    | and a lattice |                    |                                        |            |                          |        |                              |
|                            | and a set of the set of the set o |               |                    |                                        |            |                          |        |                              |

## Importante:

Luego de realizar el pago recibirá la cita vía correo electrónico. Descargar sustento y factura (pdf)

 Desde la opción "Consulta" se descarga el sustento (xls) y factura (pdf).

| Q. Consultan SB Noves X Limplar Criterios de Búsqueda Facturar A: Solidarios 2060505546-TRIVEGPORTE ALVERA EJAL.              | Nu. Solutud<br>No Documento                                                                                                    | Fecha S<br>28/12/<br>Estate                                                                                                    | Solicitud Desde:<br>1/2022 💼<br>1/2021 |                                                                                                    |                                                                                                    | Fecha Solicitud Ha<br>27/07/2023                                                                                                    | sta:                                                                                                    |                                                                                                    |
|----------------------------------------------------------------------------------------------------|----------------------------------------------------------------------------------------------------|----------------------------------------------------------------------------------------------------|----------------------------------------|----------------------------------------------------------------------------------------------------|----------------------------------------------------------------------------------------------------|----------------------------------------------------------------------------------------------------|----------------------------------------------------------------------------------------------------|----------------------------------------------------------------------------------------------------|
| C) Consultar (3) Norro X Limplar<br>Criterios de Búsqueda<br>Facturar A:<br>Solidario:<br>2060302546/TRV6E/PORTE AUERA EJAL Q | No. Solutud.                                                                                                    | Fecha S<br>28/12/<br>Estado                                                                                                    | Solicitud Desdec                       |                                                                                                    |                                                                                                    | Fecha Solicitud Ha<br>27/0V2023                                                                                                    | sta:                                                                                                    |                                                                                                    |
| Criterios de Búsqueda<br>Pacturar A.<br>Solidario:<br>2005/02/SAIG-TRIVERORITE ALVERA E J.R.L. Q                              | Nro. Selicitud:                                                                                                    | Fecha S<br>20/12/<br>Estado                                                                                                    | Solicitud Desde:<br>1/2022 🛅           |                                                                                                    |                                                                                                    | Fecha Solicitud Ha<br>27/01/2023                                                                                                    | sta:                                                                                                    |                                                                                                    |
| Facturar A:<br>Solidarilo:<br>20003025496-TRAVESPORTE ALVERA ELR.L. Q                                                         | Neo. Solicitud:                                                                                                    | Fecha S<br>28/12/<br>Estade d                                                                                                    | Solicitud Desde:<br>1/2022             |                                                                                                    |                                                                                                    | Fecha Solicitud Ha<br>27/01/2023                                                                                                    | ista:                                                                                                    |                                                                                                    |
| Golidario:<br>20603025416-TBANEPORTE ALVERA E.I.R.L. Q                                                                        | Neo Documento                                                                                                    | 28/12/<br>Estado (                                                                                                    | de Solicitud:                          |                                                                                                    |                                                                                                    | 27/01/2023                                                                                                    |                                                                                                    |                                                                                                    |
| Solidario:<br>20605025416-TRANSPORTE ALVERA ELR.L. Q                                                                          | Nro Documento                                                                                                    | Estado                                                                                                    | de Solicitud:                          |                                                                                                    |                                                                                                    |                                                                                                    |                                                                                                    |                                                                                                    |
| 20603025416-TRANSPORTE ALVERA ELR.L.                                                                                          | 0                                                                                                    | Texters                                                                                                    |                                        |                                                                                                    |                                                                                                    | Tipo de Solicitud:                                                                                                    |                                                                                                    |                                                                                                    |
|                                                                                                    |                                                                                                    | roous                                                                                                    |                                        |                                                                                                    | -                                                                                                    | Todos                                                                                                    |                                                                                                    |                                                                                                    |
| TantasFotocheck,27,1,2023,19,15<br>de página Fórmulas Dutos Revisar Vista<br>A <sup>+</sup> Ξ Ξ 🔤 🕸 + 13,5 General →          | kal → ,                                                                                                    | 2 co − c :<br>⊂ Comentarios 2 Compartir<br>Σ • 27 • 30                                                                                                    | × Proformany M                         | onto                                                                                                    | Moneda                                                                                                    | Factura                                                                                                    | Pagador                                                                                                    | Fecha Pago                                                                                                    |
|                                                                                                    | Dar formato como tabla ~ 📰 Eliminar ~ 🖸<br>Estilos de celda ~ 📰 Formato ~ 🤞                                                                                                    | P + datos                                                                                                    | 1452235                                | 12.37                                                                                                    | USD                                                                                                    |                                                                                                    |                                                                                                    |                                                                                                    |
| G: Altreadon Gi Namero Gi                                                                                                    | Extitos Celdas                                                                                                    | Edicon Análisis I                                                                                                    | - 1432210                              | 70.8                                                                                                    | USD                                                                                                    |                                                                                                    |                                                                                                    |                                                                                                    |
| C D E F                                                                                                    | 6                                                                                                    |                                                                                                    |                                        |                                                                                                    |                                                                                                    |                                                                                                    |                                                                                                    |                                                                                                    |
| re Ap. Poterno Ap. Materno Cargo                                                                                              | Tarifa Descripción                                                                                                    |                                                                                                    | 1432209                                | 141.6                                                                                                    | USD                                                                                                    | F0020730982                                                                                                    | CUSTOMER                                                                                                    | 26/01/2023 17:10                                                                                                    |
|                                                                                                    | CARADID CENTRE A & & & & & & & & & & & & & & & & & &                                                                                                    | tambio de sticker                                                                                                    |                                        |                                                                                                    |                                                                                                    | 1                                                                                                    |                                                                                                    |                                                                                                    |
| c .                                                                                                    | □         □         □         □         □         □         □         □         □         □         □         □         □         □         □         □         □         □         □         □         □         □         □         □         □         □         □         □         □         □         □         □         □         □         □         □         □         □         □         □         □         □         □         □         □         □         □         □         □         □         □         □         □         □         □         □         □         □         □         □         □         □         □         □         □         □         □         □         □         □         □         □         □         □         □         □         □         □         □         □         □         □         □         □         □         □         □         □         □         □         □         □         □         □         □         □         □         □         □         □         □         □         □         □         □         □         □ | □         □         □         5         0         0         0         0         0         0         0         0         0         0         0         0         0         0         0         0         0         0         0         0         0         0         0         0         0         0         0         0         0         0         0         0         0         0         0         0         0         0         0         0         0         0         0         0         0         0         0         0         0         0         0         0         0         0         0         0         0         0         0         0         0         0         0         0         0         0         0         0         0         0         0         0         0         0         0         0         0         0         0         0         0         0         0         0         0         0         0         0         0         0         0         0         0         0         0         0         0         0         0         0         0         0         0 | → → → → → → → → → → → → → → → → → → →  | □         □         □         □         □         □         □         □         □         □         □         □         □         □         □         □         □         □         □         □         □         □         □         □         □         □         □         □         □         □         □         □         □         □         □         □         □         □         □         □         □         □         □         □         □         □         □         □         □         □         □         □         □         □         □         □         □         □         □         □         □         □         □         □         □         □         □         □         □         □         □         □         □         □         □         □         □         □         □         □         □         □         □         □         □         □         □         □         □         □         □         □         □         □         □         □         □         □         □         □         □         □         □         □         □         □         □ | Image: Second second second | Image: Second Second | Image: Second Second | Image: Second Second |